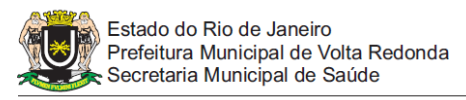

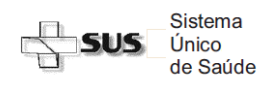

## Passo a Passo do Acesso ao SISCAN - Estabelecimentos de Saúde

## **Relatórios Gerenciais**

## 1. RELATÓRIOS GERENCIAIS

- Clique no menu "RELATÓRIOS" > "GERAR RELATÓRIOS GERENCIAIS"
- Selecione o Tipo de Relatório
  - Tempo de Investigação Diagnóstica
  - Percentual de Exames de rastreamento na faixa etária alvo (em fase de implantação)
  - Mulheres da população alvo que realizaram exames de rastreamento (em fase de implantação)
- Para perfil de unidade de saúde o campo "unidade de saúde" estará préselecionado, para perfil municipal ou intramunicipal selecione a(s) unidade(s) desejada(s) ou faça a pesquisa para todo o território.
- Clique em gerar relatório para salvar em formato PDF